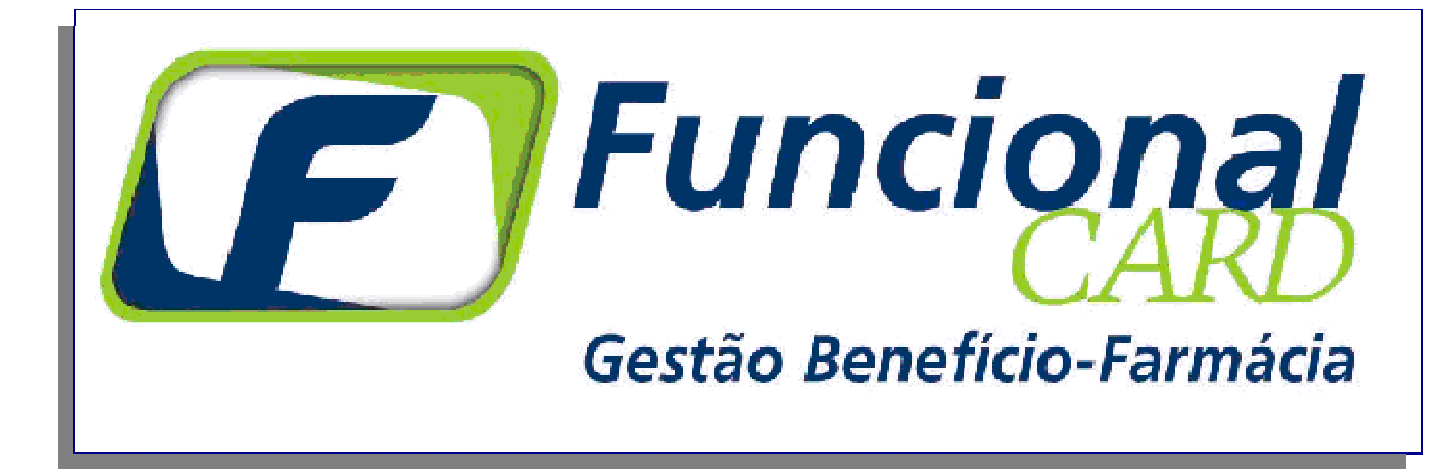

# MANUAL DE INTERFACE

## Rede Credenciada VIP

Versão 5.42 - SETEMBRO / 2005

#### PROCEDIMENTOS DE OPERAÇÃO DO SISTEMA MICRONET

#### Condições para o Atendimento:

Para que o usuário possa adquirir medicamentos industrializados, manipulados ou produtos de perfumaria (dependendo das regras de sua empresa) através do convênio Funcional Card devem ser verificadas as seguintes regras:

- O usuário deverá apresentar o Cartão e o Documento de Identidade. Uma terceira pessoa poderá adquirir medicamentos para um usuário incapacitado para se ir até o estabelecimento. Para isto deverá ser apresentado o RG, CARTÃO E RECEITA MÉDICA, todos em nome do usuário. ;
- Se for obrigatória a apresentação de Receita Médica a mesma deverá estar em nome do titular do Cartão;
- Se for apresentada Receita Medica em nome de terceiros (dependente ou outros) a transação deverá ser feita sem a informação do CRM, ou seja, deve ser considerado compra SEM RECEITA;
- Cada usuário (colaborador ou dependente) possui um limite de crédito pré-estabelecido e regras de elegibilidade definidas pela sua empresa e incluídas no Sistema Autorizador;
- Existem usuários que tem o valor de suas compras descontado em folha de pagamento e existem os que pagam parte ou total do valor da transação à vista. O Sistema Autorizador sempre informará.

#### Processo de Venda:

O processo de venda através do cartão Funcional Card acontece da seguinte forma:

O usuário apresenta o Cartão, o Documento de Identidade e a Receita Médica (se for obrigatória), todos no mesmo nome;

- O atendente deve separar os medicamentos solicitados ou constantes no receituário médico;
- Dirigir-se ao computador com o Sistema Autorizador instalado (no balcão ou no caixa);
- Incluir as informações do cartão, EAN, data da receita, CRM, quantidade e preço no Sistema Autorizador;
- Sempre que o medicamento estiver em promoção deve informar o preço. Pois deve sempre prevalecer a pratica do menor preço ao usuário;
- ATENÇÃO Se o usuário apresentar Receita Médica em outro nome ou ainda quiser adquirir medicamentos além dos prescritos no receituário médico DEVE-SE SEMPRE EFETUAR A TRANSAÇÃO DO ITEM COMO SENDO COMPRA SEM RECEITA MÉDICA (não informar o CRM).
- Digitar o CRM apenas nos medicamentos prescritos na Receita Médica em nome do titular do Cartão;
- Através da Conexão discada ou TCP-IP o Sistema Autorizador fará a validação das informações junto a Funcional Card, verificando o saldo disponível, se o medicamento pode ser adquirido, o preço do produto e o desconto concedido;
- É importante lembrar que o <u>preço final do produto sempre é definido pela Funcional Card, exceto</u> <u>para produtos promocionais cujos preços deverão ser digitados pela farmácia, assumindo assim o</u> <u>menor preço para a venda.</u>
- Ao final do processo o sistema indica na tela o número da autorização. Nesta tela de autorização aparecerão todos os dados da transação, inclusive se existe algum valor a ser cobrado do usuário no ato (de acordo com as formas de pagamento disponíveis na loja);
- Deve ser desenvolvida integração do Sistema Autorizador On Line com o sistema de frente de loja do estabelecimento, proporcionando a impressão única do cupom em impressora fiscal, pois quando a transação é confirmada um arquivo (log) é gerado com as informações da compra, para que seja possível a emissão do cupom fiscal com os dados da autorização da Funcional Card.
- ATENÇÃO NA TELA FINAL DA AUTORIZAÇÃO P/ VER SE HÁ VALOR A SER COBRADO NO ATO: Alguns usuários poderão efetuar o pagamento de parte ou total do valor da transação no ato da compra. No campo <u>"PAGAMENTO A VISTA" será visualizado o valor que deverá ser cobrado do usuário no</u> ato da compra. Este valor deve ser cobrado de acordo com as formas de pagamento disponíveis;
- Em caso de problemas de conexão, dúvidas na venda de um determinado medicamento ou qualquer outro problema que impeça a realização da transação entre em contato com nossa

Central de atendimento no 011-3082-1411(São Paulo) ou 0800-909020(demais localidades) para solucionar o problema ou efetuar a transação via Central (call net);

#### Telas do Sistema Autorizador

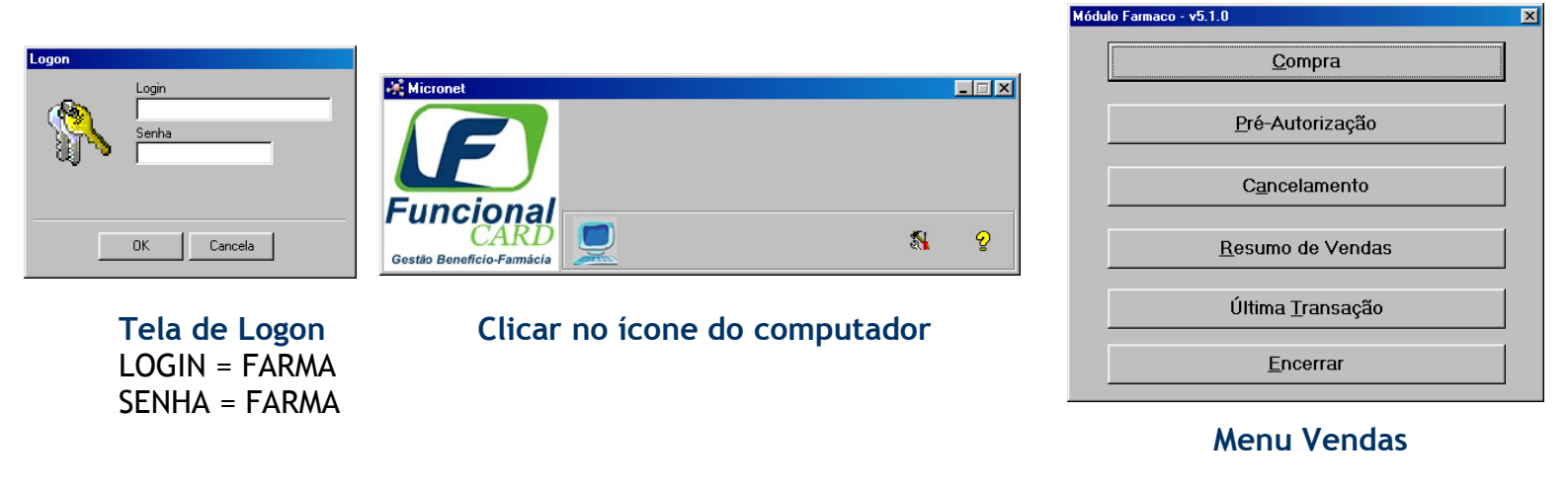

| <u>C</u> ompra |
|----------------|
|----------------|

Esta opção deverá ser usada para realizar as transações de vendas de medicamentos junto ao Sistema Funcional Card. O sistema retornará as seguintes Telas para entrada de dados →

#### Tela Escolha do Cliente

Esta tela trás a consulta dos clientes da Funcional Card. Escolha a opção e um texto com instruções de venda será visualizado na parte inferior. Caso o cliente ou cartão não apareça na lista a opção OUTROS poderá ser selecionada, conforme o exemplo abaixo.

| Consulta Cliente<br>Funcional<br>CARD<br>Gestão Benefício-Farmácia   |
|----------------------------------------------------------------------|
| Escolha o cliente :                                                  |
| Pressione ALT + Seta para baixo , para Listar os clientes            |
|                                                                      |
| INCASA<br>MADEPAR IND E COM DE MADEIRAS LTDA<br>NESTLE<br>ORCALL     |
| OUTROS                                                               |
| RUBEN BERTA<br>SAAE - SIND DOS AUX DA ADM ESCOLAR FLORI<br>SABESPREV |
|                                                                      |
| ✓ <u>D</u> K                                                         |

| MICRONET - v4.4                                             |                               |  |  |  |  |  |  |
|-------------------------------------------------------------|-------------------------------|--|--|--|--|--|--|
| Alterar Cliente ? Cartão :<br>Recupera Ultima Digitação     | Incional                      |  |  |  |  |  |  |
| Houve troca por Genérico ?                                  | CARD                          |  |  |  |  |  |  |
| CRF: Gestã                                                  | o Benefício-Farmácia          |  |  |  |  |  |  |
| Produtos : Data da                                          | OTD US 00 CPM Código do       |  |  |  |  |  |  |
| Tipo Produto : Código Barras Vendida Unitário Venda Receita | Rec Medico 01 · CR0 CRM / CR0 |  |  |  |  |  |  |
| 1 - 01 - Medicamento                                        | SP V 00 - CRM V               |  |  |  |  |  |  |
| 2.                                                          |                               |  |  |  |  |  |  |
| 3.                                                          |                               |  |  |  |  |  |  |
| 4 -                                                         |                               |  |  |  |  |  |  |
| 5.                                                          |                               |  |  |  |  |  |  |
| 6-                                                          |                               |  |  |  |  |  |  |
| 7.                                                          |                               |  |  |  |  |  |  |
| 8.                                                          |                               |  |  |  |  |  |  |
| q.                                                          |                               |  |  |  |  |  |  |
| то.<br>10.                                                  |                               |  |  |  |  |  |  |
| Obs. Pressione "ESC" , para retirar um item da tela.        |                               |  |  |  |  |  |  |
| OUTBOS                                                      |                               |  |  |  |  |  |  |
|                                                             | 🖌 Autorização                 |  |  |  |  |  |  |
| Selecionar esta opção SOMENTE se o cliente NAO estiver      |                               |  |  |  |  |  |  |
| RELACIONADO. Após a venda, LIGAR para a Funcional           | 🕐 Sair                        |  |  |  |  |  |  |
| Card para ATUALIZAÇÃO do cadastro de clientes               | <u> </u>                      |  |  |  |  |  |  |

Os campos da Tela de Compra são:

- Alterar Cliente? caso tenha ocorrido erro na escolha do cliente na tela anterior você poderá trocar o cliente clicando nesse botão e voltando na tela de consulta de clientes.
- Recupera Ultima Digitação selecionando esta opção as informações da última digitação feita aparecem na tela, exceto o número do cartão.
- Cartão campo para inserir o número do cartão do cliente selecionado. O campo comporta até 17 dígitos.
- Houve troca por genérico? campo indicando se o medicamento foi trocado por genérico. Neste caso o código do farmacêutico deve ser informado no campo CRF. LEMBRAMOS QUE É ILEGAL A SUBSTITUIÇÃO DE MEDICAMENTO PRESCRITO POR SIMILAR.
- Tipo Produto Mostra os tipos de produtos que podem ser adquiridos pelo usuário.

Para venda de PRODUTOS MANIPULADOS existem dois tipos de produto:

**02-Manipulação** - Venda direta pelo Sistema Autorizador, pois se trata de Cliente que não solicita Análise da Receita Médica.

**O3-Manipulação especial** - Venda somente poderá ser efetuada pela Central de Atendimento da Funcional Card, pois se trata de Cliente que solicita Análise da Receita Médica. Para que a Funcional Card analise e autorize a transação é necessário enviar a Receita Médica e o Formulário Padrão por fax (011) 3082-8709.

- Código de barra disponível apenas para o Tipo de Produto 01 Medicamento.
  Deve-se informar o código de barra do medicamento.
- QTD Vendida campo para informar a quantidade que será comprada do medicamento especificado pelo código de barras (em caso de manipulação colocar sempre 1)
- Preço unitário incluir o preço unitário do medicamento (no caso de manipulação somar os valores dos itens e lançar apenas o total neste campo)
- Com Receita possui duas possibilidades 01- Sim e 02-Não. Serve para dizer se a compra foi feita com receita ou sem receita.
- Data da Receita se a compra for feita com receita o campo deve ser preenchido com a data da receita colocando o dia, o mês e o ano.
- QTD receitada esse campo é pré-preenchido quando digitado o valor do campo QTD Vendida, assumindo o mesmo valor, porém o campo pode ser mudado colocando o valor correto da QTD receitada se for diferente da QTD Vendida.
- UF Médico-Se for venda com apresentação de Receita Médica informar Estado do médico
- OO-CRM O1-CRO campo para indicar o código do médico que será inserido no próximo campo.
- Código do CRM / CRO campo para inserir o código especificado no campo anterior, após sair desse campo uma pergunta aparecerá perguntando se deseja adicionar um novo produto.
- X Se for clicado apaga todas as informações incluídas do item (linha).

Obs.: O micronet possui um limite de 10 linhas para entrada de produtos, porém no caso da manipulação apenas uma linha será utilizada, contendo o valor total da compra.

Continuando a transação, se todos os valores estiverem corretos, clique no botão Autorização... a seguinte tela será exibida:

| Conf                                                               | <mark>irmação dos Ite</mark> :<br>✓ C <u>o</u> nfirmar | ns de Venda                                  | 🖉 <u>C</u> anc            | ela                                      |                                        | ſ                              |                            | <b>Funcional</b><br>CARD<br>Gestão Benefício-Farmácia |
|--------------------------------------------------------------------|--------------------------------------------------------|----------------------------------------------|---------------------------|------------------------------------------|----------------------------------------|--------------------------------|----------------------------|-------------------------------------------------------|
| -Co<br>1 -<br>2 -<br>3 -<br>4 -<br>5 -<br>6 -<br>7 -<br>8 -<br>9 - | nfirmação dos Iten<br>Cod Ean :<br>7896026301428       | s Solicitados :<br>Descrição :<br>BUSCOPAN C | Qtd<br>Autorizada :<br>01 | [De]<br>Preço<br>Unitário R\$ :<br>[8,71 | IPorl<br>Preço<br>Unitário R\$<br>7,84 | Preço<br>: Total R\$ :<br>7,84 | Desconto<br>(%) :<br>(9,99 | Status :<br>DK                                        |
| 10<br>Me                                                           | nsagem :<br>Teste                                      | Total:                                       | 1<br>1<br>001             |                                          | ,                                      | 7,84                           |                            |                                                       |

A figura acima mostra a Confirmação dos Itens de Venda, caso algum erro ocorra ou a transação não for autorizada será exibida a mensagem nesta tela. Se não quiser confirmar a transação clique em cancelar, a tela de Menu Vendas será exibida e a venda não será efetuada. Para continuar com a compra e efetuar a transação clique em ok, aparecerá a tela abaixo:

| Venda                                   |      |                    |     |        |      |           |                              |          |
|-----------------------------------------|------|--------------------|-----|--------|------|-----------|------------------------------|----------|
| NUM. AUTORIZAÇÃO : 216622<br>SEQUENCIAL |      |                    |     |        |      |           | <b> </b><br>)<br>1           |          |
| Cartão                                  |      | ns:<br>Descricão : | Qtd | : De F | \$ : | Por R\$ : | Preço<br>Total por<br>Item : | Desconto |
| Data 29/06/2005                         | 1.   | METICORTEN         | 01  | 17,00  |      | 13,60     | 13,60                        | 20,00    |
| Hora 11:49:01                           | 2.   |                    |     |        |      |           |                              |          |
| Valor Total (R\$)                       | 3.   |                    |     |        |      |           |                              |          |
| Desconto (R\$): 3,40                    | 4 -  |                    |     |        |      | <u> </u>  |                              |          |
| Total Pagar (R\$)                       | 5-   |                    |     |        |      | <u> </u>  |                              |          |
| Valor a Receber a Vista (R\$) : 0,00    | 6.   |                    |     |        |      | <u> </u>  |                              |          |
| Valor a Debitar no Cartão (R\$) : 13,60 | 7.   |                    |     |        |      | <br>      |                              |          |
|                                         | 8.   |                    |     |        |      |           |                              |          |
| Eechar                                  | 10 - |                    |     | -      |      |           |                              |          |

A tela mostra todas as informações da compra, o número de autorização, número sequencial e valores (total pagar, valor a receber a vista e valor a debitar no cartão), ou seja, a tela da Comprovação da Venda aparecerá com todas as informações referentes à transação.

C<u>a</u>ncelamento

Esta opção deverá ser usada para cancelar as transações de vendas de medicamentos. O sistema retornará a seguinte Tela para entrada de dados:

| Cancelamento      |                         | × |
|-------------------|-------------------------|---|
| Código do Cartão: |                         |   |
| Data:             | Hora:                   |   |
| Nº Sequencial:    |                         |   |
| l<br>№ Documento: |                         |   |
| Valor da Transacâ | ăo:                     |   |
| 0,00              |                         |   |
|                   |                         |   |
|                   | ✓ <u>O</u> k X Cancelar |   |

#### Tela de Cancelamento

| CAMPOS             | DESCRIÇÃO                                                                                                    |
|--------------------|----------------------------------------------------------------------------------------------------|
| Código do Cartão   | Informar o número do cartão.                                                                                         |
| Data               | Informar a data da transação que será cancelada. APENAS PODERÃO SER<br>CANCELADAS TRANSAÇÕES EFETUADAS NO MESMO DIA. |
| Hora               | Informar a hora da transação que será cancelada, incluindo os segundos.                                              |
| N° Seqüencial      | Informar n° seqüencial, campo SEQ no ticket impresso.                                                                |
| N° Documento       | Informar n° documento, campo DOC no ticket impresso.                                                                 |
| Valor da Transação | Informar o valor total da transação que será cancelada                                                               |

Para efetuar uma transação de cancelamento é necessário que tenha em mãos o ticket impresso da compra de medicamentos. O sistema só validará o cancelamento com o preenchimento de todos os dados e nos casos de transação efetuada no mesmo dia. Após o preenchimento, clicar no campo **OK**.

Após conexão com o sistema Funcional Card, será gerado um comprovante do cancelamento da compra.

Obs.: Somente usuários de tipo **Supervisor** (login SUPER, senha SUPER) terão acesso a opção de Cancelamento.

#### Última <u>T</u>ransação

Use esta opção para imprimir (novamente) o ticket da última transação realizada.

| <u>E</u> ncerrar |  |
|------------------|--|
|                  |  |

Encerra o menu com as opções do programa.

#### Casos de Pagamento no Ato da Compra

Nestes casos o usuário deve fazer o pagamento do valor que aparece no campo "VALOR A RECEBER A VISTA (R\$)" no ato da compra, de acordo com as formas de pagamento disponíveis na loja (dinheiro, cheque, cartão de débito e crédito). Este valor pode ser referente ao total da transação ou uma parte dela.

O Sistema Autorizador sempre informará o Valor Total a Pagar, <u>o Valor a Receber à</u> <u>Vista</u> e o Valor a Debitar no Cartão.

|                            | Venda                                                                  |              |       |                   |           |                     |                  |  |  |
|----------------------------|------------------------------------------------------------------------|--------------|-------|-------------------|-----------|---------------------|------------------|--|--|
|                            | NUM. AUTORIZAÇÃO : <sup>943584</sup><br>SEQUENCIAL : <sup>031340</sup> | F            |       | Funcional<br>CARD |           |                     |                  |  |  |
| Este valor deverá ser pago | -Informações Gerais :                                                  | Itens :      |       |                   |           | Preco               |                  |  |  |
| no ato da compra           | Cartão                                                                 | Descrição :  | Qtd : | De R\$:           | Por R\$ : | Total por<br>Item : | Desconto<br>(%): |  |  |
|                            | Data                                                                   | 1 METICORTEN | 01    | 17,00             | 13,60     | 13,60               | 20,00            |  |  |
|                            | Hora 16:54:45                                                          | 2.           |       |                   |           |                     |                  |  |  |
|                            | Valor Total (R\$): 17,00                                               | 3.           |       |                   |           |                     |                  |  |  |
|                            | Desconto (R\$): 3,40                                                   | 4 -          |       |                   |           |                     |                  |  |  |
|                            | Total Pagar (R\$)                                                      | 5-           |       |                   |           |                     |                  |  |  |
|                            | Valor a Receber a Vista (R\$) : 6,80                                   | 6.           |       |                   |           |                     |                  |  |  |
| Este valor será faturado   | → Valor a Debitar no Cartão (R\$) : 6,80                               | 7·1          | —¦—   |                   |           |                     |                  |  |  |
| no cartão                  |                                                                        | 9.           | — —   |                   |           |                     |                  |  |  |
|                            | 😢 <u>F</u> echar                                                       | 10.          |       |                   |           |                     |                  |  |  |

No Comprovante de Vendas impresso também será informado o valor total da compra, o valor a ser pago à vista (no ato da compra) e o valor a ser debitado no cartão.

Atenção: O valor identificado como "Receber à Vista" deverá ser cobrado do usuário. A Funcional Card não se responsabilizará por valores enquadrados nesta situação e não cobrados do usuário no ato da compra.

### EM CASO DE DÚVIDA NUNCA DEIXE O USUÁRIO SEM ATENDIMENTO, SEMPRE ENTRE EM CONTATO COM A FUNCIONAL CARD! FONE: (011) 3082-1411

Departamento de Rede Credenciada - FUNCIONAL CARD <u>redecredenciada@funcionalcard.com.br</u> Fone: 011 - 3082-9922 Ramal: 131/119/125/172